# АВТОРИЗАЦИЯ В *ДНЕВНИК.РУ* С ИСПОЛЬЗОВАНИЕМ ЛОГИНА И ПАРОЛЯ ОТ ЛИЧНОГО КАБИНЕТА НА ЕДИНОМ ПОРТАЛЕ ГОСУДАРСТВЕННЫХ УСЛУГ *GOSUSLUGI.RU*

(для пользователей старше 14 лет)

Настоящее Руководство описывает все необходимые действия для успешной авторизации в Дневник.ру с использованием логина и пароля от личного кабинета на Едином портале государственных и муниципальных услуг (функций) (далее – портал госуслуг, портал).

Для успешного входа в профиль Дневник.ру с помощью логина и пароля от личного кабинета на портале госуслуг необходимо выполнить следующие действия:

# 1. Зарегистрироваться на портале госуслуг и получить <u>стандартную</u> (или <u>подтвержденную</u>) учетную запись.

Необходимо войти в личный профиль на сайте <u>www.gosuslugi.ru</u>, указать личные данные пользователя (серию и номер паспорта, номер СНИЛС и др.), дождаться завершения проверки сведений.

#### 2. Зарегистрироваться в Дневник.ру и активировать свою учетную запись.

Необходимо войти в личный профиль на сайте Дневник.py <u>www.dnevnik.ru</u> как минимум один раз, воспользовавшись данными для входа, которые были выданы образовательной организацией.

**3. Убедиться, что ФИО и СНИЛС** на портале госуслуг **совпадают** с аналогичными данными в Дневник.ру.

Если сведения о СНИЛС не внесены в Дневник.ру, необходимо передать его номер администратору образовательной организации. Авторизация в Дневник.ру через портал госуслуг станет доступна после того, как администратор актуализирует эти сведения в Дневник.ру.

| 1. РЕГИСТРАЦИЯ НА ПОРТАЛЕ ГОСУСЛУГ                            | 2 |
|---------------------------------------------------------------|---|
| 2. РЕГИСТРАЦИЯ В ДНЕВНИК.РУ                                   | 5 |
| 3. АВТОРИЗАЦИЯ В СИСТЕМЕ С ПОМОЩЬЮ ЛОГИНА И ПАРОЛЯ ОТ ЛИЧНОГО |   |
| КАБИЕНТА НА ПОРТАЛЕ ГОСУСЛУГ                                  | 8 |

## 1. РЕГИСТРАЦИЯ НА ПОРТАЛЕ ГОСУСЛУГ

На портале госуслуг существует три уровня учетной записи. Вход в систему Дневник.ру с помощью логина и пароля от портала госуслуг можно осуществить только при наличии учетной записи второго («Стандартная учетная запись») или третьего («Подтвержденная учетная запись») уровня.

Более подробно с особенностями разных уровней учетных записей можно ознакомиться по этой ссылке: <u>https://www.gosuslugi.ru/help/faq/c-1/1</u> (Раздел «Уровни учетной записи»).

#### Для создания стандартной учетной записи на портале госуслуг необходимо:

- 1. Зайти на портал госуслуг: <u>www.gosuslugi.ru</u>
- 2. Нажать кнопку «Зарегистрироваться»:

| Войдите или зарегистрируйтесь<br>чтобы получить полный доступ<br>к электронным госуслугам |
|-------------------------------------------------------------------------------------------|
| Войти                                                                                     |
| Зарегистрироваться                                                                        |

3. Внести данные и нажать кнопку «Зарегистрироваться»:

|     | Регистрация                                                                                                    |
|-----|----------------------------------------------------------------------------------------------------|
| Фам | RAITARA                                                                                                    |
|     |                                                                                                    |
| N   | мя                                                                                                    |
| М   | обильный телефон                                                                                                    |
| ιN  | пи электронная почта                                                                                                  |
| в   | Нажимая на кнопку «Зарегистрироваться»,<br>ы соглашаетесь с Условиями использования<br>и Политикой конфиденциальности |
|     | Зарегистрироваться                                                                                                    |

4. Ввести код, полученный по смс и/или перейти по ссылке из письма в электронной почте:

| госуслуги                                                                   |  |
|-----------------------------------------------------------------------------|--|
| Доступ к сервисам<br>электронного правительства                             |  |
| 5                                                                           |  |
| Регистрация                                                                 |  |
| Подтверждение номера телефона                                               |  |
|                                                                             |  |
| Коломойский Иван, +7 (xxx) xxx xx xx                                        |  |
| изменить данные                                                             |  |
| На ваш мобильный телефон отправлен кол полтверждения вредите его ниже чтобы |  |
| закончить регистрацию.                                                      |  |
| Код                                                                         |  |
|                                                                             |  |
| Продолжить                                                                  |  |
| Код действителен еще 268 секунд                                             |  |
|                                                                             |  |
|                                                                             |  |

5. Придумать и ввести свой пароль:

| Регистрация     |
|-----------------|
| Создание пароля |
|                 |
| Пароль          |
| Еще раз         |
|                 |
| Готово          |
|                 |

6. После завершения регистрации появится следующее окно. Не нужно покидать страницу:

| госуслуги                                       |
|-------------------------------------------------|
| Доступ к сервисам<br>электронного правительства |
|                                                 |
| Регистрация прошла                              |
| успешно                                         |
| Через 3 секунды вы перейдете обратно на портал. |

7. Откроется окно с настройками личного кабинета на портале госуслуг.

Требуется заполнить **BCE** поля профиля (ФИО, пол, дату и место рождения, паспортные данные и СНИЛС. Если заполнить не все поля, то получить **стандартную учетную запись** будет невозможно и не будет возможности войти в Дневник.ру). Нажать кнопку «Сохранить»:

| <                                          | Основная информация                                            |                                                                                                    |  |  |  |
|--------------------------------------------|----------------------------------------------------------------|----------------------------------------------------------------------------------------------------|--|--|--|
| <ol> <li>Указ<br/>серв<br/>данн</li> </ol> | ывая данные этих д<br>исов и услуг. Кроме<br>ые на нашем порта | окументов, вы получаете доступ к расширенному списку<br>тото вам никогда больше не потребуется вводить эти<br>те |  |  |  |
| Редактиров                                 | ание данных                                                    |                                                                                                    |  |  |  |
| Фамилия                                    |                                                                |                                                                                                    |  |  |  |
| Имя                                        |                                                                |                                                                                                    |  |  |  |
| Отчество                                   |                                                                |                                                                                                    |  |  |  |
|                                            |                                                                | инет отчества                                                                                                    |  |  |  |
| Пол                                        |                                                                | Мужской 🔻                                                                                                    |  |  |  |
| Дата рожде                                 | ния                                                            |                                                                                                    |  |  |  |
| Место рожд                                 | ения                                                           | Санкт-Петербург                                                                                                  |  |  |  |
| Гражданств                                 | D                                                              | Россия                                                                                                    |  |  |  |

 После сохранения данных портал госуслуг проверит правильность указанной информации. В случае успешного завершения проверки сведений профиля учетная запись портала госуслуг будет обновлена до второго уровня – стандартной учетной записи.

Если у вас возникли сложности при регистрации на портале госуслуг - обратитесь в один из <u>центров облуживания</u>:

- отделение многофункционального центра;
- центр занятости населения;
- территориальный орган пенсионного фонда Российской Федерации.

В центре обслуживания Вам сразу будет создана подтвержденная учетная запись (уровень 3).

При обращении в центр обслуживания необходимо представить документ, удостоверяющий личность, номер мобильного телефона и страховое свидетельство индивидуального пенсионного страхования – СНИЛС.

### 2. РЕГИСТРАЦИЯ В ДНЕВНИК.РУ

Правом регистрировать новых пользователей в Дневник.ру и вносить данные документов, удостоверяющих личность, в профиль пользователя обладает только ответственный сотрудник образовательной организации.

#### Для регистрации в Дневник.ру необходимо:

- 1. Обратиться в образовательную организацию, предоставив <u>как минимум</u> следующие данные:
  - ФИО;
  - Дату рождения;
  - Пол;
  - СНИЛС.
- 2. Получить в образовательной организации логин и временный пароль для регистрации.
- 3. Перейти на сайт по адресу <u>https://www.dnevnik.ru</u>.
- 4. Нажать кнопку «Войти»:

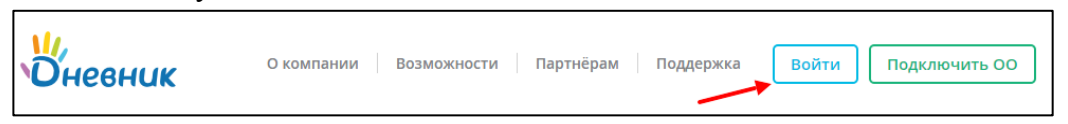

5. Ввести полученные логин и пароль в соответствующие поля и нажать кнопку «Войти»:

| Оневник    | О компании Возможности Партнёрам Подг | держка Войти Подключиться      |
|------------|---------------------------------------|--------------------------------|
| Войти в Ді | невник.ру                             | Не зарегистрированы в системе? |
| Логин      |                                       |                                |
| Пароль     |                                       |                                |
| Войти      |                                       |                                |
|            |                                       |                                |

6. На странице регистрации на вкладке «Личные данные» проверить персональную информацию. Нажать на кнопку «Далее»:

| Личные данные                                                        | Параметры безопасности                         | Новый пароль                 |
|----------------------------------------------------------------------|------------------------------------------------|------------------------------|
| Добро пожаловать                                                     |                                                |                              |
| Проверьте свои данные, при необходим<br>образовательную организацию. | юсти - дополните. Если вы нашли ошибку в личны | іх данных, обратитесь в вашу |
| Екатерина Афонина                                                    |                                                |                              |
| Пол: XXXXXXXX                                                        |                                                |                              |
| Дата рождения: <b>XXXXXXXX</b>                                       |                                                |                              |
| Далее                                                                |                                                |                              |

Если найдена ошибка в личных данных, следует обратиться в образовательную организацию для редактирования профиля.

7. Заполнить «Параметры безопасности»: адрес электронной почты и номер мобильного телефона. Внесение этих данных необходимо в первую очередь для защиты профиля, а также для быстрого и самостоятельного восстановления логина и пароля в Дневник.ру в том случае, если они будут утеряны:

|                                   | параметры оезопасности                            | повыи пароль         |
|-----------------------------------|---------------------------------------------------|----------------------|
| Укажите ваши email и номер мобиль | ного телефона. Эти данные нужны для восстановлени | я доступа в систему. |
| Эл. почта                         |                                                   |                      |
|                                   |                                                   |                      |
| Мобильный телефон                 |                                                   |                      |
| +7 (XXX) XXX XX XX                |                                                   |                      |
|                                   |                                                   |                      |
|                                   |                                                   |                      |

8. Ввести новый пароль:

| Личные данные                                                          | Параметры безопасности                                   | Новый пароль                                  |
|------------------------------------------------------------------------|----------------------------------------------------------|-----------------------------------------------|
| Ваш логин для входа<br>afonina                                         |                                                          |                                               |
| Внимание! В целях безопасности н<br>Ваш новый пароль                   | необходимо изменить временный пароль на постоя           | нный.                                         |
|                                                                        | Рекомендуем добавить в регистров и специальны<br>Хороший | з пароль латинские буквы разных<br>е символы. |
| Повторите пароль                                                       |                                                          |                                               |
| <ul> <li>✓ Я принимаю условия <u>Пользов</u></li> <li>Назад</li> </ul> | ательского соглашения.                                   |                                               |

После первого входа на сайт система предложит изменить временный (регистрационный) пароль на постоянный.

Изменить логин можно только 1 раз в настройках личного профиля после завершения процедуры регистрации.

9. Подтвердить указанный при регистрации адрес электронной почты, перейдя по ссылки из письма.

Регистрация в системе Дневник.ру завершена. Произойдет автоматическая переадресация в личный кабинет пользователя в Дневник.ру:

| Оневни               | ( 🤜 ± 🤌                             |                                                                                                    |                                                                                   | Q 📻 ли                                                             | чный счёт                                  | <b>Ереме</b><br>Сотруд   | ева А. –<br>дник,Родитель | Помощь<br>Выход |
|----------------------|-------------------------------------|----------------------------------------------------------------------------------------------------|-----------------------------------------------------------------------------------|--------------------------------------------------------------------|--------------------------------------------|--------------------------|---------------------------|-----------------|
| моя страниц          | а общение                           | организац                                                                                                    | ИЯ ОБРАЗ                                                                          | вование                                                            | одо д                                      | цети г                   | приложения                |                 |
| Профиль Сооб         | ощения Почта                        | Lync Календарь                                                                                                    | Обновления                                                                        | Друзья Груп                                                        | іпы Событі                                 | ия Блог                  | Файлы                     |                 |
|                      |                                     | Набор в новые гр<br>2016-2017 учебног<br>Открываем запись<br>руководителей в 20<br>- 25.04,97 группа -<br>Спешите записатьо | уппы ЭКПК для<br>м году!<br>в последние груг<br>016-2017 учебног<br>16.05.<br>ся! | <b>классных руко</b><br>ппы ЭКПК для ки<br>и году: <b>95 групп</b> | оводителей и<br>пассных<br>а - 11.04, 96 г | в                        | ×                         |                 |
| Панель управления    |                                     |                                                                                                    |                                                                                   |                                                                    |                                            |                          |                           |                 |
| Профиль<br>Настройки | Сообщения<br>2 новых<br>приглашения | Друзья <sup>2</sup> Найти друзей                                                                                            | <b>ፊ Группы <sup>5</sup></b><br>Найти группу<br>Создать группу                    | 📝 Блог<br>Создать замет                                            | 👘 Фа                                       | <b>айлы</b><br>ить файлы | 🏗 Приложен                | ня              |

## 3. АВТОРИЗАЦИЯ В СИСТЕМЕ С ПОМОЩЬЮ ЛОГИНА И ПАРОЛЯ ОТ ЛИЧНОГО КАБИЕНТА НА ПОРТАЛЕ ГОСУСЛУГ

1. На странице авторизации Дневник.ру для пользователей Архангельской области (<u>https://29.dnevnik.ru</u>) нажмите кнопку «Войти через госуслуги»:

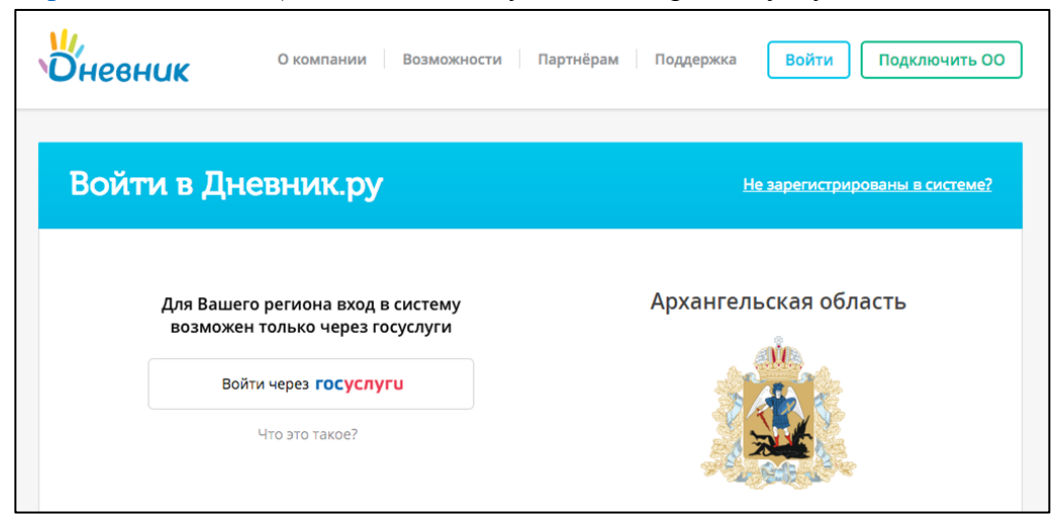

2. Если в данный момент Вы не авторизованы на портале госуслуг, на открывшейся странице авторизации необходимо ввести данные для входа и нажать кнопку «Войти»:

| госуслуги                                       |
|-------------------------------------------------|
| Доступ к сервисам<br>электронного правительства |
| Вход                                            |
| Мобильный телефон или почта                     |
| Пароль                                          |
| Войти                                           |
| Чужой компьютер Восстановить пароль             |

3. В случае успешной авторизации на портале госуслуг и нахождения профиля Дневник.ру по ФИО и СНИЛС произойдет автоматическая переадресация в личный кабинет пользователя в Дневник.ру.

| Оневник               | s 1 🖗                            |                                                                                                    |                                                                                         | 🔍 「 Личны                                                                       | <mark>й счёт 🎆 Ере</mark> м<br>Сотр               | иеева А. – Помощь<br>удник,Родитель Выход |
|-----------------------|----------------------------------|----------------------------------------------------------------------------------------------------|-----------------------------------------------------------------------------------------|---------------------------------------------------------------------------------|---------------------------------------------------|-------------------------------------------|
| моя страница          | общени                           | е организа                                                                                                    | ция обра                                                                                | зование од                                                                      | о дети                                            | приложения                                |
| Профиль Сообц         | цения Почта                      | Lync Календарь                                                                                                    | Обновления                                                                              | Друзья Группы                                                                   | События Блог                                      | Файлы                                     |
|                       | ſ                                | Набор в новые г<br>2016-2017 учебно<br>Открываем запис<br>руководителей в 2<br>- 25.04,97 группа<br>Спешите записате | руппы ЭКПК для<br>эм году!<br>ь в последние гру<br>1016-2017 учебно<br>- 16.05.<br>сся! | <b>я классных руковод</b><br>ппы ЭКПК для класс<br>м году: <b>95 группа</b> - 1 | <b>цителей в</b><br>ных<br>1.04, <b>96 группа</b> | ×                                         |
| Панель управления     |                                  |                                                                                                    |                                                                                         |                                                                                 |                                                   |                                           |
| Профиль     Настройки | Сообщения<br>новых<br>риглашения | Друзья <sup>2</sup> Найти друзей                                                                                     | <b>८ Группы</b> <sup>5</sup><br>Найти группу<br>Создать группу                          | Блог<br>Создать заметку                                                         | <b>ि Файлы</b><br>Загрузить файлы                 | 🎞 Приложения                              |

Во время Вашей <u>первой авторизации</u> в Дневник.ру с помощью логина и пароля от портала госуслуг, будет запрошено подтверждение доступа к личным данным пользователя для системы Дневник.ру. Для продолжения работы необходимо нажать кнопку «Предоставить»:

| Автоматизированная информационная система "Госуслуги"<br>запрашивает следующие права:                                                                                                    |
|----------------------------------------------------------------------------------------------------|
| <ul> <li>Проведение входа в систему ?</li> <li>Просмотр всех данных вашей учетной записи ?</li> </ul>                                                                                              |
| Нажимая «Предоставить», вы разрешаете этой информационной системе использовать<br>указанные данные согласно ее правилам и условиям. Вы всегда можете отозвать это<br>разрешение из своего профиля. |
| Отказать Предоставить                                                                                                    |